## Handleiding start Presentis via de computer voor ouders en verzorgers

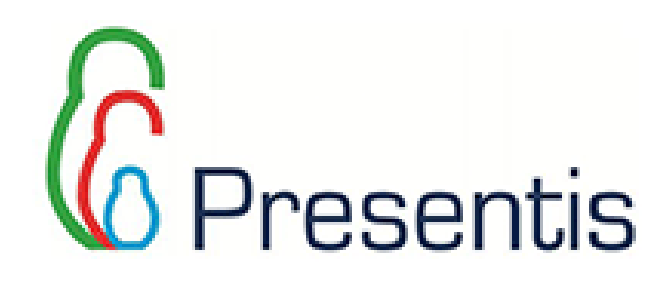

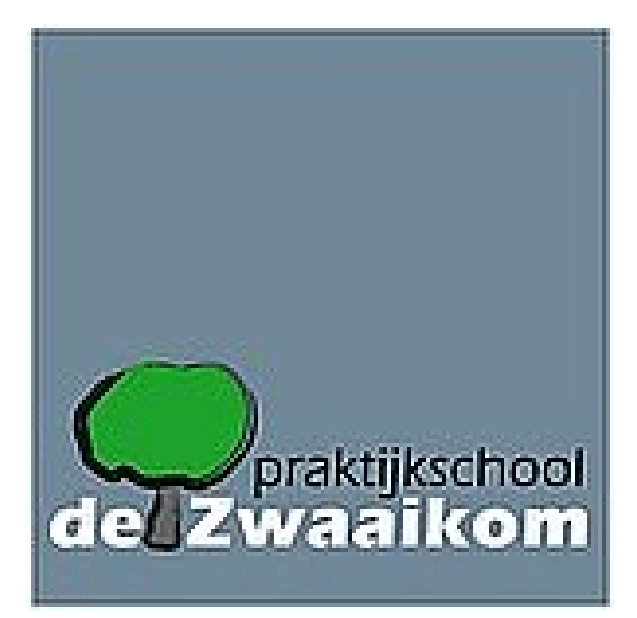

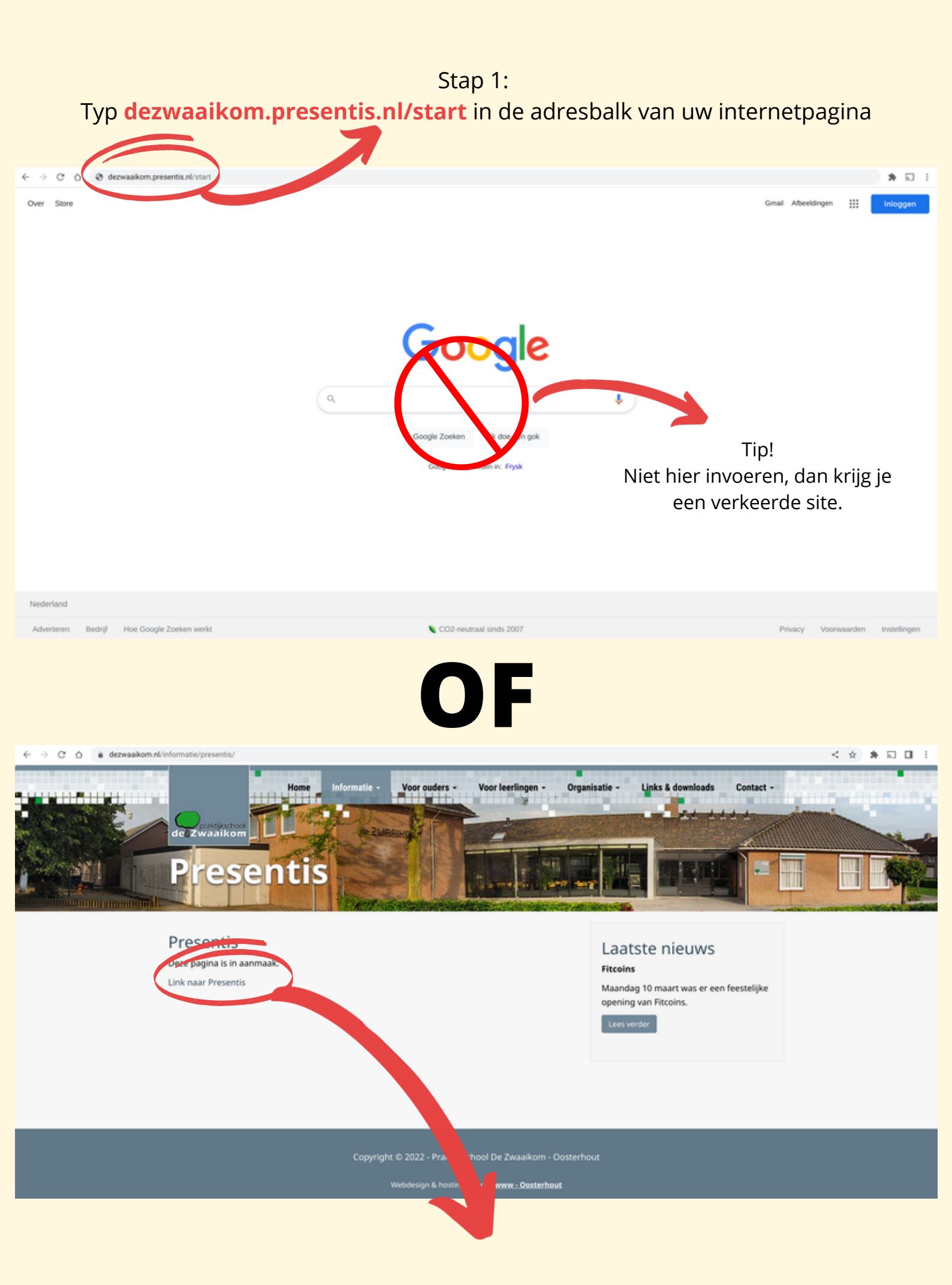

Klik op deze link op de website van praktijkschool de Zwaaikom.

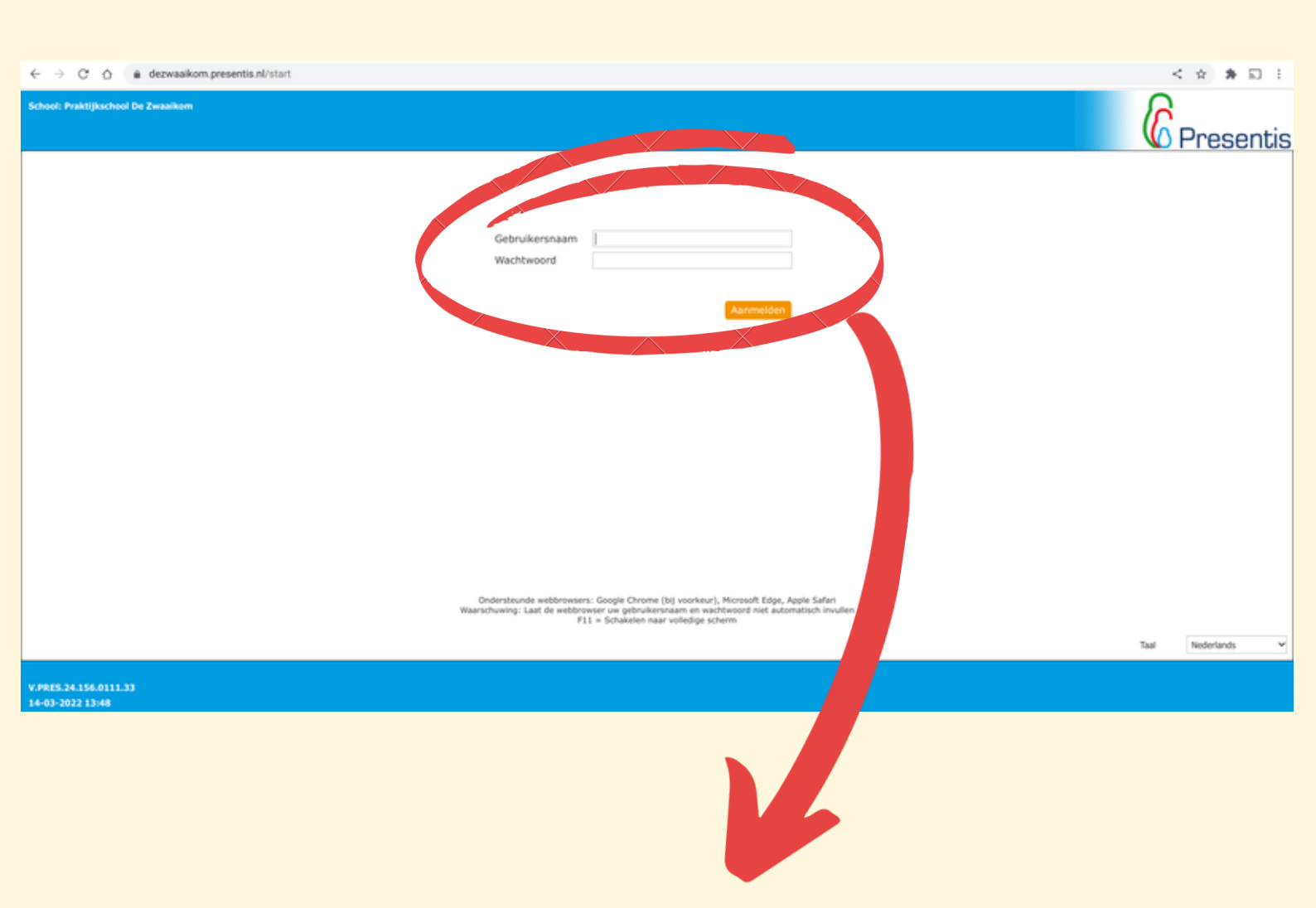

Stap 2:

Voer je gebruikersnaam en wachtwoord in en klik op aanmelden. Uw gebruikersnaam en wachtwoord vindt u in een brief die naar u is opgestuurd. Gebruikersnaam ziet er als volgt uit:

U...(5 cijfers)...

## Logboek Gegevens leerling ŵ Presentis Lopende doelen

## U bent nu in het startscherm van uw zoon of dochter. Hier ziet u een aantal zaken direct weergegeven zoals:

Huidige stagegegevens

## Door op een van de volgende vierkanten te klikken open je de verschillende items en kun je nog meer dingen inzien.

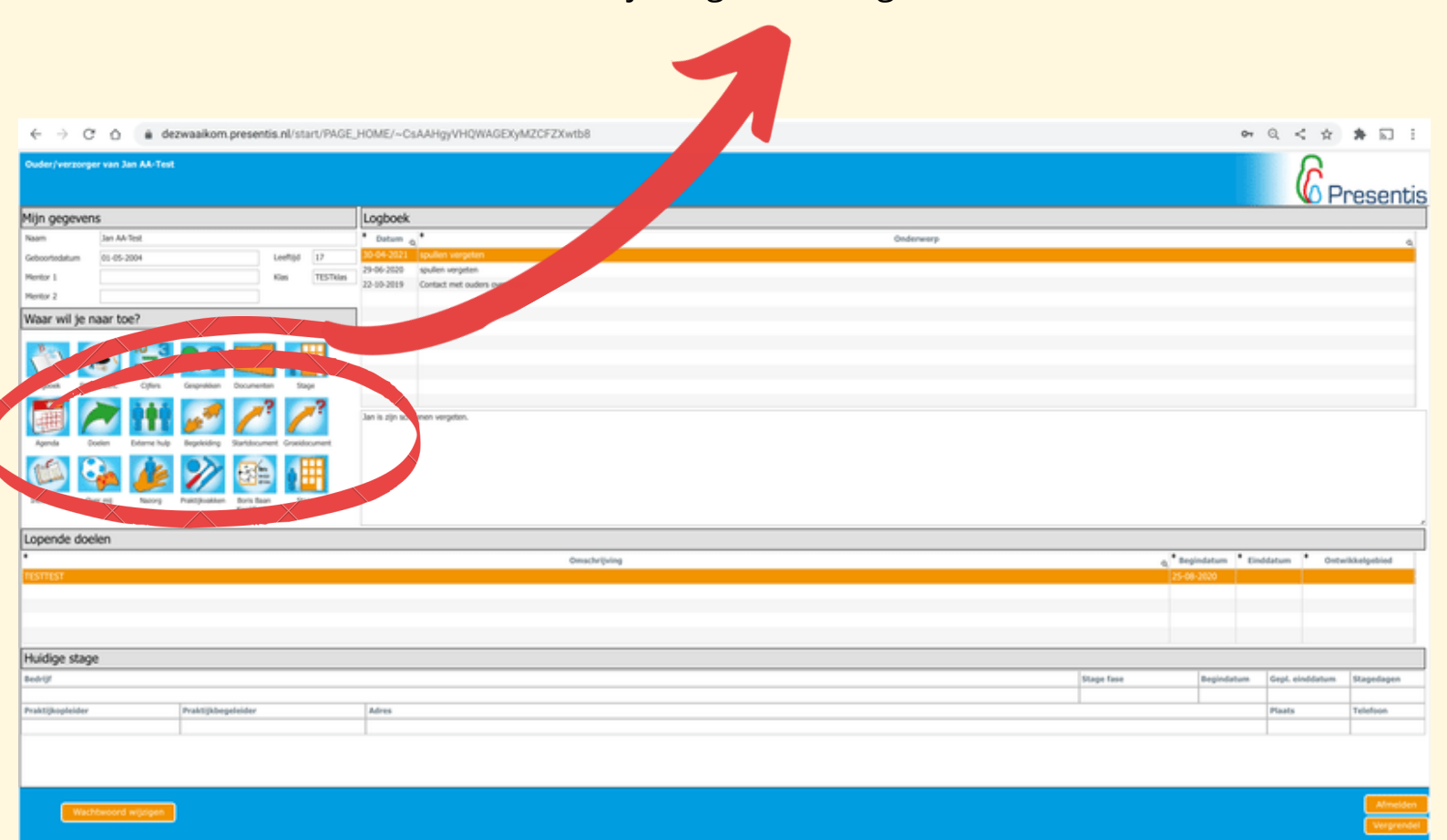

Tip! Als u op een vierkant geklikt heeft en u wilt terug naar het hoofdmenu klik dan op het huisje (linksonderin)

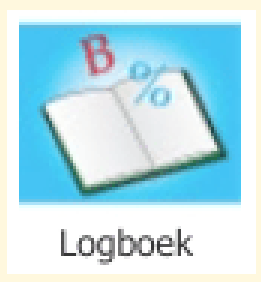

In het logboek zetten alle leerkrachten de bijzonderheden van de dag. Hier zijn complimenten terug te lezen maar er kunnen ook gebeurtenissen beschreven staan die niet goed gingen. Achter elk item zit een verhaal. Dit is gedeeld met uw zoon of dochter dus hier staan geen verrassingen beschreven.

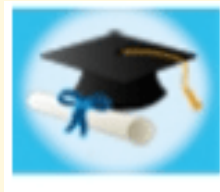

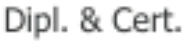

Hier komen in de toekomst alle behaalde diploma's en certificaten te staan.

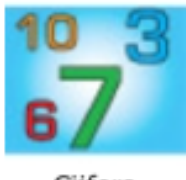

Cijfers

Hier staan alle behaalde cijfers per periode.

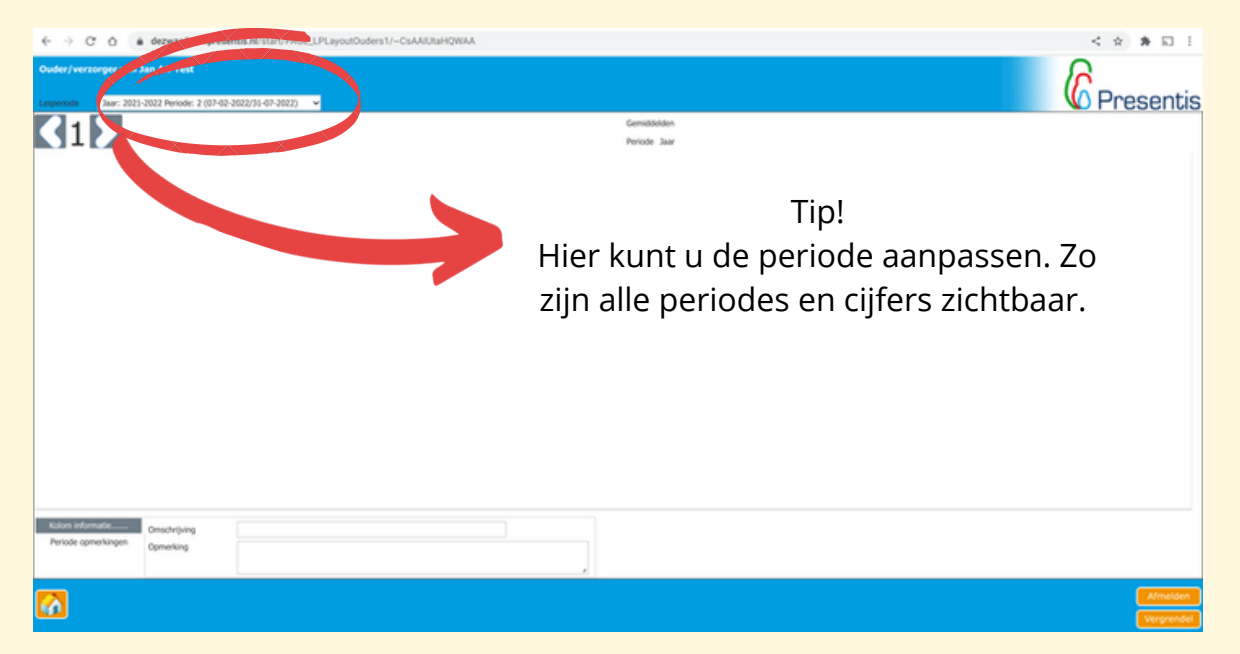

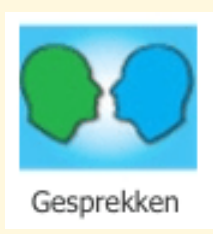

Hier staan korte samenvattingen van verschillende gesprekken. Denk aan stagegesprekken, coachingsgesprekken, voortgangsgesprekken en bijvoorbeeld een groot overleg.

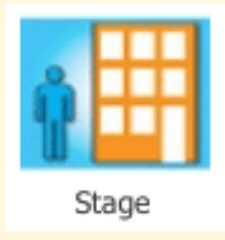

Hier vindt u de belangrijkste informatie die is opgedaan tijdens de verschillende stages op de Zwaaikom. Bij welke bedrijven heeft uw zoon of dochter stage gelopen maar ook een directe knop naar stagegesprekken en verslagen.

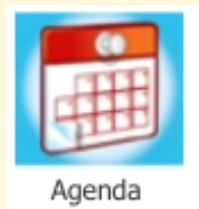

Het basisrooster van uw zoon of dochter is hier terug te lezen. Langdurige roosterwijzigingen proberen we hier ook op tijd in te verwerken.

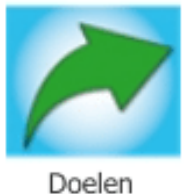

Hier vindt u de doelen die met uw zoon of dochter zijn opgesteld. Ook zijn hier eerder behaalde doelen terug te vinden.

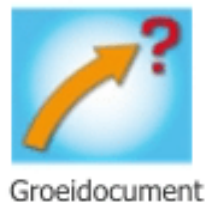

Hier zijn de verschillende onderdelen uit het MOP terug te lezen.

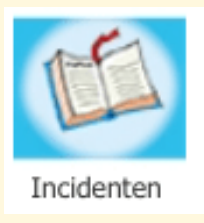

Onder deze knop is terug te vinden hoe vaak en wanneer uw zoon of dochter zijn schoolspullen niet in orde heeft gehad. Als hier niets is te zien gaat dit onderdeel dus erg goed.

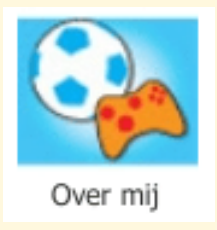

Algemene informatie over uw zoon of dochter ingevuld door hen zelf.

Mocht u na het lezen nog meer vragen hebben over het inloggen of het lukt niet om thuis in te loggen stuur dan een mail naar:

presentishulp@dezwaaikom.nl